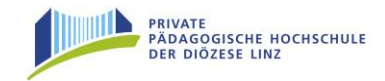

# Voranmeldung Fortbildung – Datenerhebung - Ablauf

ACHTUNG: Aus Programmgründen wird im Folgenden jeder Anwender des Systems als "Studierender" bezeichnet, also sowohl für Erstausbildung, als auch für Fort- und Weiterbildung!

<u>Tipp</u>: Von Ihrer Schulleitung erhalten Sie ein Formblatt, das Sie aus Vereinfachungsgründen <u>vor</u> der Dateneingabe ausfüllen sollten!

#### Bevor Sie beginnen, sollten Sie daher folgende Daten bereithalten:

- Ihre Sozialversicherungsnummer (sie steht z.B. auf Ihrer e-Card)
- Ihre **Matrikelnummer** (Sie finden Ihre Matrikelnummer auf Ihrem Lehramtsprüfungszeugnis/Diplomprüfungszeugnis.)
- Die **Schulkennzahl** Ihrer Stammschule (Sie können diese Nummer in Ihrer Direktion erfragen)
- Ihre persönliche E-Mail-Adresse: z.B. <u>petra.tester@gmx.at</u>.
   Ohne eine funktionierende E-Mail-Adresse ist Ihre Voranmeldung nicht möglich!

In den folgenden Abschnitten wird die Vorgangsweise zur Voranmeldung Schritt für Schritt (Klick für Klick) beschrieben!

## Studierenden Voranmeldung Teil I - Basisdaten

Das neue Informationssystem der Privaten Pädagogischen Hochschule der Diözese Linz können Sie auf mehrere Arten erreichen:

 a) Sie steuern in Ihrem "Internet-Explorer" (oder "Mozilla Firefox") die Homepage der PH der Diözese Linz an (<u>www.ph-linz.at</u>). Dort finden Sie den Link auf PH-Online: -Ein Klick genügt!

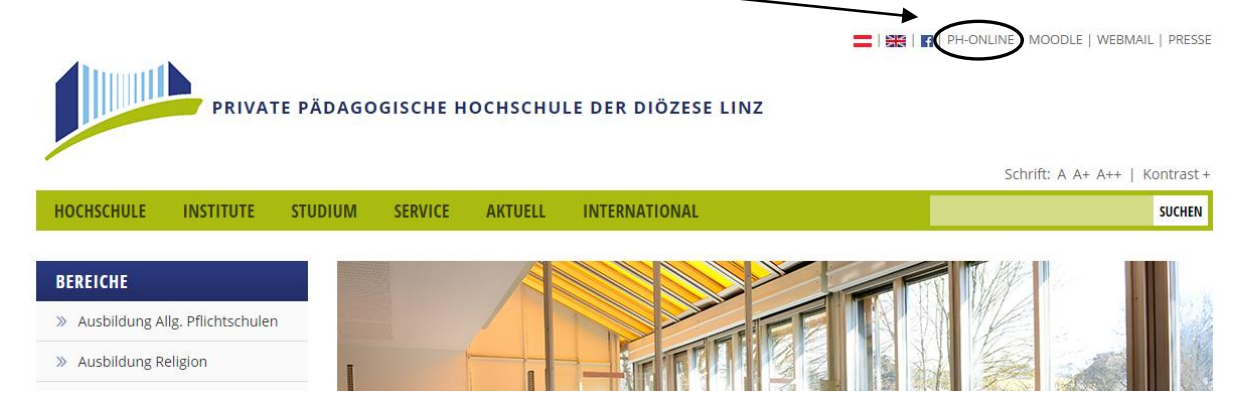

b) Oder Sie geben direkt unsere PH-Online Seite ein: http://ph-linz.ph-online.ac.at

Tipp: Legen Sie sich diese Seite in Ihre Favoriten (Lesezeichen)!

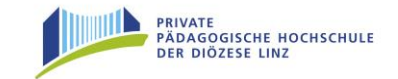

|                                                        | Suche | Hier an/abmelde |
|--------------------------------------------------------|-------|-----------------|
| PRIVATE<br>PÄDAGOGISCHE HOCHSCHULE<br>DER DIÖZESE LINZ |       |                 |
| Herzlich willkommen in PH-Online der PPH Linz!         |       |                 |
|                                                        |       |                 |

Ein Klick auf den Schlüssel 🖾 (rechts oben) führt Sie zum Anmeldeschirm.

Nächster Bildschirm: Suchen Sie die Rubrik "Studierende der Fortbildung". Ein Klick auf "Hier kommen Sie zur Erstanmeldung" bringt Sie in die Anmeldemaske.

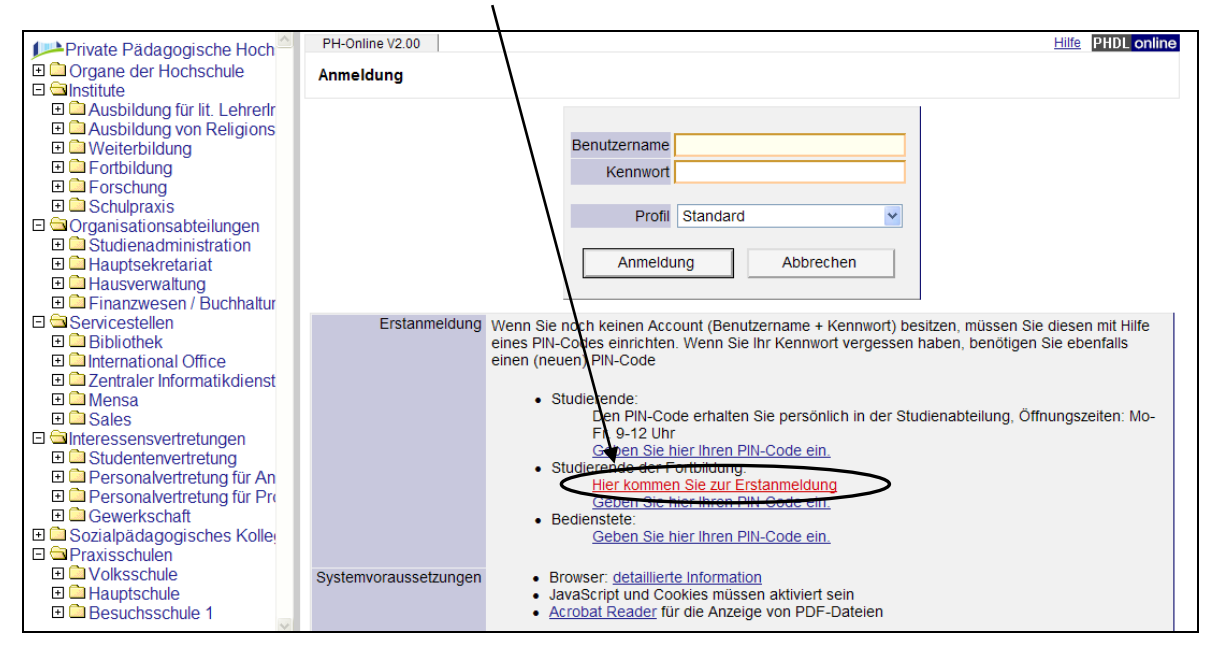

Geben Sie nun in der **ersten Maske** der "Studierenden-Voranmeldung in der Fortbildung" Ihre Daten (siehe Erhebungsblatt) ein.

| Studierenden Vorann | neldung             |            |
|---------------------|---------------------|------------|
| Fortbildung         |                     |            |
| Familienname        | Tester              | Ashtunai   |
| Vorname             | Petra               | Achtung:   |
| Geschlecht          | Weiblich O Männlich |            |
| Versicherungsnummer | 9994011275          | korrekt    |
| Email               | petra.tester@gmx.at | anklicken! |
| Matrikelnummer      | 9384899             |            |
| Schulkennzahl       | 410082              |            |
| Organisation        | MHS Traun           |            |
| Weiter              | <b>↑</b>            |            |

Matrikelnummer: die letzten 7 Stellen eingeben! *Beachten Sie die Hinweise auf der nächsten Seite!* 

Schulkennzahl der Schule unbedingt eingeben! (z.B. 410082 für MHS Traun)

Organisation: Name der Schule eintragen! Anschließend "Weiter" anklicken!

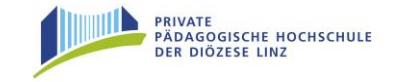

#### Aufbau der Matrikelnummer:

Beispiel: X04:93 84899

| 9                      | 3                     | 8                       | 4                         | 8         | 9                      | 9         |
|------------------------|-----------------------|-------------------------|---------------------------|-----------|------------------------|-----------|
| Jahr<br>Studienb<br>19 | des<br>eginnes:<br>93 | Kennu<br>Akade<br>Siehe | ng der<br>emie:<br>unten! | Fo<br>Mat | ortlaufenc<br>rikelnum | le<br>mer |

Akademiekennungen:

84 = Pädagogische Akademie des Bundes in Oberösterreich 85 = Pädagogische Akademie der Diözese Linz

#### Zweite Maske: Studiendaten werden präzisiert:

Bedeutsam sind die letzten 7 Stellen, die sich wie folgt gliedern:

| Studierenden Voranmeldung                                                        |
|----------------------------------------------------------------------------------|
| Fortbildung                                                                      |
| Matrikelnummer 9384899                                                           |
| Universitätsabsolvent (Uni-Matrikelnummer)                                       |
| ✓ war zugelassen an PA/BPA/RPA/APA (Pädak-Matrikelnummer)                        |
| war zugelassen an BAKIP/BASOP                                                    |
| PA-Erstausbildung begonnen im Studienjahr 1993                                   |
| PA-Erstausbildung begonnen an Pädagogische Akademie des Bundes in Oberösterreich |
| Weiter                                                                           |

In dieser Maske werden die Daten gemäß Ihrem Lehramtszeugnis (analog zum ausgefüllten Formblatt) eingegeben. Ein Klick auf "Weiter" beendet Ihre Ersteingabe. Ihre Daten werden dem System übermittelt, getestet und Sie bekommen folgenden Hinweis, wenn Sie schon im System registriert waren:

| Studierenden Voranmeldung                                          |  |
|--------------------------------------------------------------------|--|
| Fortbildung<br>Sie wurden zur Fortbildung angemeldet.<br>Schließen |  |

In den nächsten Stunden erhalten Sie an die eingegebene Mailadresse eine Nachricht mit einem PINCODE. Diesen PINCODE brauchen Sie dann, um sich in das System einzuloggen und damit Ihr endgültiges Kennwort festzulegen.

#### Machen Sie in diesem Fall mit der "Studierenden Voranmeldung Teil III" (Seite 6) weiter.

Sollten Sie die obige Meldung nicht erhalten, werden noch weitere Daten von Ihnen benötigt. Diese erweiterten Eingaben werden im Abschnitt "Studierenden Voranmeldung Teil II - Erweiterte Eintragungen" ab Seite 4 beschrieben.

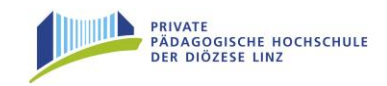

# Studierenden Voranmeldung Teil II - Erweiterte Eintragungen

Da Sie noch nie im System registriert waren, müssen von Ihnen noch einige Angaben getätigt werden.

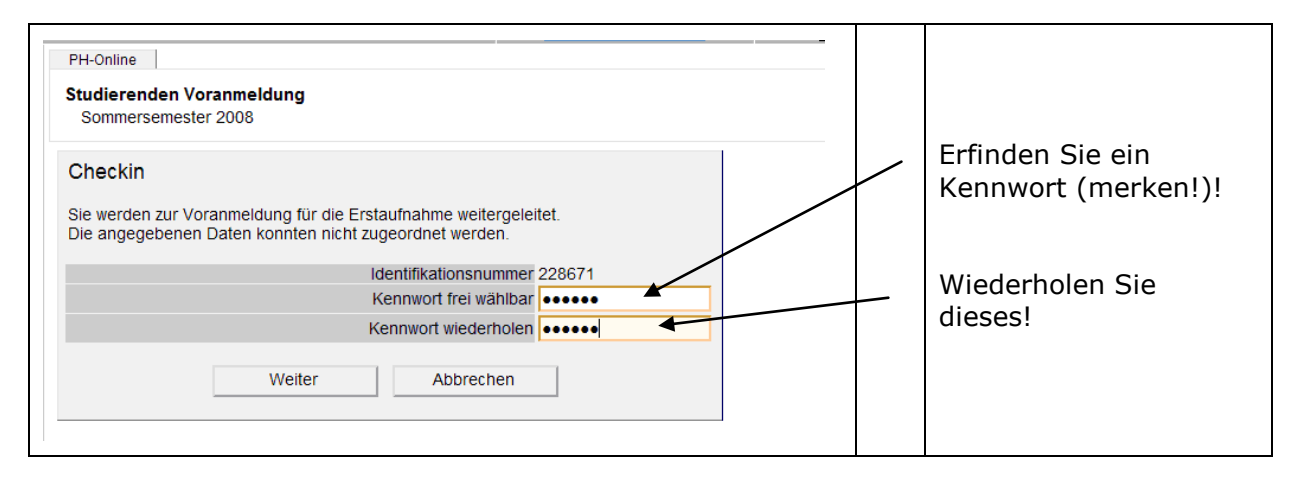

Notieren Sie zur Sicherheit Ihre Identifikationsnummer (für allfällige Rückfragen etc.)! Klicken Sie anschließend auf "Weiter", damit Sie Ihre Daten vervollständigen können! (siehe folgendes Beispiel)

| Identifikationsnummer 228671                                                                                                    | ORANGE Felder unbedingt ausfüllen!   |
|----------------------------------------------------------------------------------------------------|--------------------------------------|
| Persönliche Daten                                                                                                    |                                      |
| Die Matrikelnummer ist nur einzugeben, wenn Sie bereits ein Studium an einer anderen<br>österreichischen Päd. Hochschule eine Matrikelnummer zugeteilt wurde! |                                      |
| Matrikelnummer 9384899                                                                                                    |                                      |
| Österreichische Sozialversicherungsnummer - Format xxxXTTMMJJ                                                                                                 |                                      |
| Versicherungsnummer 9994011275                                                                                                    |                                      |
| Familienname                                                                                                    |                                      |
| Vorname(n) Petra                                                                                                    |                                      |
| Geburtsdatum (TTMMJJJJ) 01121975                                                                                                    | <ul> <li>Schulform wählon</li> </ul> |
| Geschlecht 💿 Weiblich 🔿 Männlich                                                                                                    | Schultorni Wallien                   |
| Akademischer Grad                                                                                                    |                                      |
| Staatsangehörigkeit Österreich 🗸                                                                                                    | Maturadatum                          |
| Schulform Realistisches Gymnasium                                                                                                    | eingeben!                            |
| Maturadatum (TTMMJJJJ) 1206193                                                                                                    |                                      |
| eMail petra.tester@gmx.at                                                                                                    |                                      |
| Studienadresse (Zustelladresse)                                                                                                    | Adresse eingeben                     |
| Straße Hausnummer Landstr. 12                                                                                                    |                                      |
| Staat Österreich 🗸 🗸                                                                                                    |                                      |
| Postleitzahl 4020                                                                                                    |                                      |
| Ort Linz, Donau                                                                                                    |                                      |
| Telefonnummer 0732/1234567                                                                                                    |                                      |
| wohnhaft bei (c/o)                                                                                                    |                                      |
| Heimatadresse                                                                                                    | Beachten!                            |
| Wenn Sie keine Heimatadresse angegeben, wird die Studienadresse als Heimatadresse                                                                             | angenommen.                          |
| Straise Hausnummer                                                                                                    |                                      |
|                                                                                                    |                                      |
| PUSIICILZAII                                                                                                    |                                      |
| On                                                                                                    |                                      |
| Weiter Abbrechen                                                                                                    |                                      |

Die Studienadresse wird automatisch als Heimatadresse übernommen, wenn Sie dort nichts ausfüllen. Sie erhalten nun folgende Meldung:

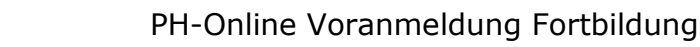

| Window | ws Internet Explorer                                                                                                    |
|--------|----------------------------------------------------------------------------------------------------|
| 2      | Wenn Sie keine vollständige Heimatadresse angegeben, wird die Studienadresse als Heimatadresse angenommen. Sollen in beide Adressen identische Daten eingetragen werden? |
|        | OK Abbrechen                                                                                                    |

Je genauer und gewissenhafter diese Eingabemaske ausgefüllt wird, umso weniger Komplikationen gibt es. Die Voranmeldung läuft dann wesentlich schneller ab!

In der nächsten Eingabemaske melden Sie sich für "das Studium" "**Lehrgang Fortbildung**" an.

PRIVATE PÄDAGOGISCHE HOCHSCHULE DER DIÖZESE LINZ

| dentifikationsnummer 228671 |                        |   |
|-----------------------------|------------------------|---|
| Studien                     |                        |   |
| Studium 1 e 701             | - Lehrgang Fortbildung | × |
| Studium 2                   |                        | * |
| Studium 3                   |                        | ~ |
| Studium 4                   |                        | ~ |

Ein Klick auf "Weiter" bringt eine Übersicht der von Ihnen eingegebenen Daten:

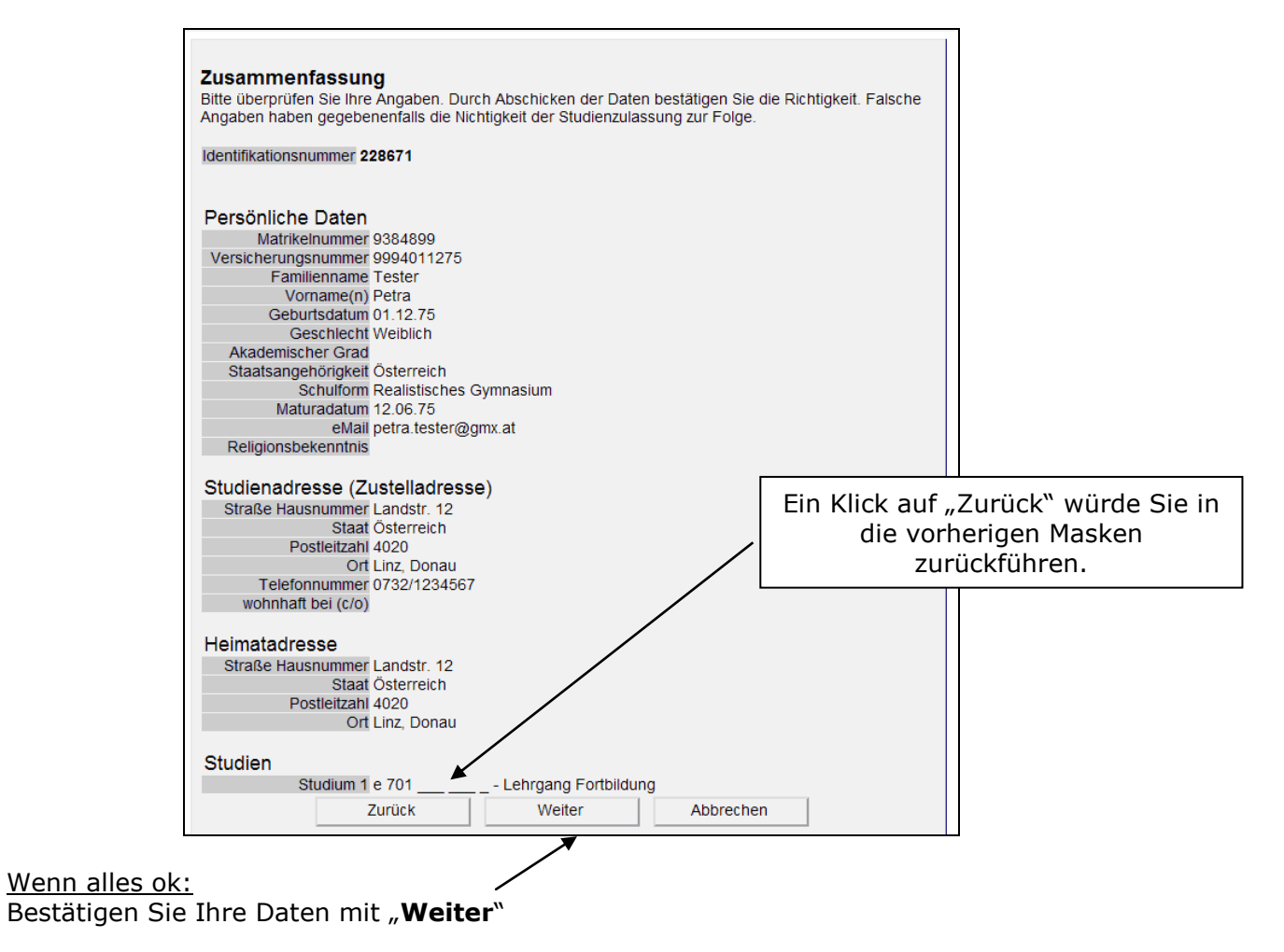

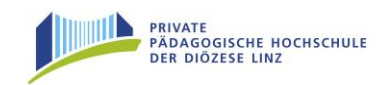

Die "Studierenden Voranmeldung" ist damit fast abgeschlossen. Sie können Ihre Zugangsdaten drucken oder per Mail an die von Ihnen eingegebene Mailadresse senden lassen.

| Sommersemester 2008                                                                                                    |
|----------------------------------------------------------------------------------------------------|
| Vielen Dank<br>Ihre Angaben wurden gespeichert.                                                                                                    |
| Ihre identifikationsnummer für eventuelle Änderungen Ihrer Daten lautet: 228671                                                                                                    |
| Name: Tester Petra<br>Bearbeitungsnummer: 228671                                                                                                    |
| Liebe Studierende! Lieber Studierender!                                                                                                    |
| Sie haben nun alle Schritte zur Vorerfassung erfolgreich durchgeführt.                                                                                                    |
| Falls Sie "Studierende/r der Fortbildung" (im Dienst stehende Lehrer/in) sind, ist somit alles erledigt. Sie erhalten in den nächsten Stunden ein Mail mit einem PinCode, mit dem Sie<br>Ihren Zugang zu PH-Online aktivieren. Ab diesem Zeitpunkt können Sie sich zu Fortbildungsveranstaltungen anmelden. |
|                                                                                                    |
|                                                                                                    |
|                                                                                                    |
| Zurück Schließen                                                                                                    |
| Zugangsdaten drucken Zugangsdaten an petra.tester@gmx.at Ihre Eintragungen in der Datenbank löschen.                                                                                                    |

Ihre Daten werden nun in der Studierendenevidenz bearbeitet. Bei Unklarheiten erhalten Sie ein entsprechendes Mail in den nächsten Tagen.

Wenn alle offenen Fragen beantwortet sind, erhalten Sie in den nächsten Stunden an Ihre angegebene Mailadresse eine Nachricht mit einem PINCODE. Diesen PINCODE brauchen Sie dann, um sich in das System einzuloggen und damit Ihr endgültiges Kennwort festzulegen.

# Studierenden Voranmeldung Teil III – Account aktivieren

Nachdem Sie Ihren Pincode per Mail erhalten (und dieses genau durchgelesen) haben, klicken Sie auf der Startseite von PH-Online auf den Schlüssel

Im Hauptfenster wählen Sie nun: Studierende der Fortbildung – Geben Sie hier Ihren PIN-Code ein

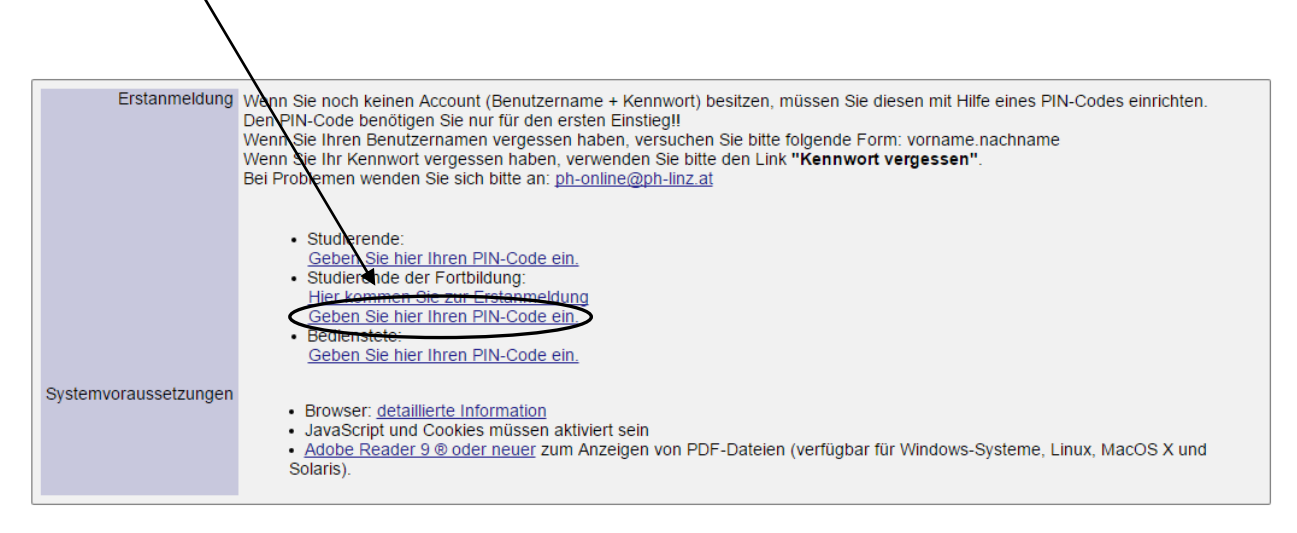

*Füllen Sie darauf folgende Abfragen gemäß Ihren Ersteingaben und dem zugesendeten Pincode (siehe folgende Abbildung) aus!* 

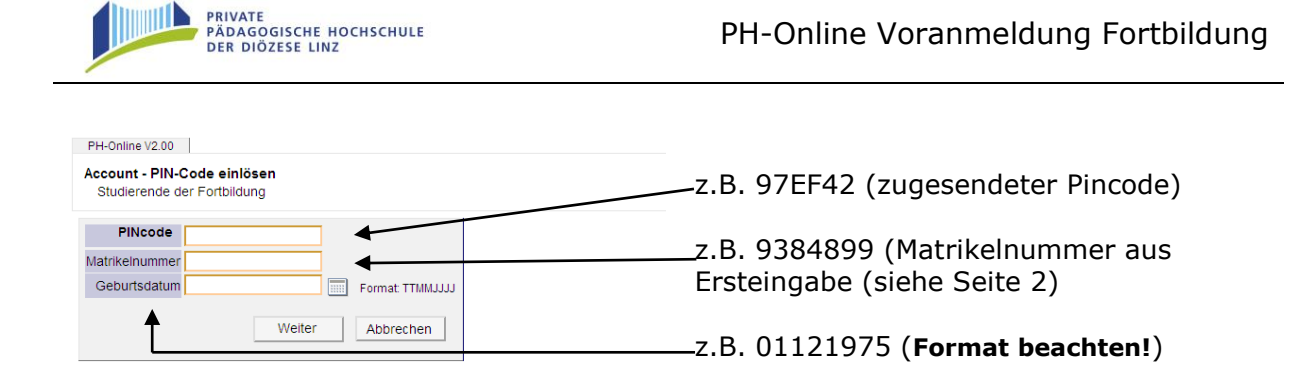

Nach einem Klick auf "Weiter" kommen Sie zur nächsten Seite, die Ihnen den künftigen Benutzernamen zeigt (meistens Vorname.Zuname) und Sie auffordert, ein selbstgewähltes Kennwort einzugeben. ---- Halten Sie sich an die Regeln für die Wahl des Kennwortes (und prägen Sie sich das Kennwort ein)!

| Benutzername                                                                                                    |                                                       |
|----------------------------------------------------------------------------------------------------|-------------------------------------------------------|
| Kennwort                                                                                                    |                                                       |
| Kennwort-Bestätigung                                                                                                    |                                                       |
| Bitte wählen Sie das Kennwort nach folgenden Kriterien:         • Erforderlich         • omin.5, max. 40 Zeichen         • mindestens ein Buchstabe und eine affer         • o darf nicht Ihren Vormamen, Familiennamen oder Benutzernamen enthalten         • Empfehlungen         • Verwendung von Sonderzeichen         • Auch Teile von Vor- oder Familiennamen sollten nicht verwendet werden.         • Generell sollten Sie kein Teile von Wörtern verwenden (mehr als drei Buchstaben), die in (deutscher der englischen)         Wörterbüchern zu finden sind. | Ein Klick auf<br>"Speichern"<br>bringt Sie<br>weiter! |
| o sonte sich von bereits gewannen Kennwohein durch min, sizeichen unterscheiden                                                                                                    |                                                       |
| Speichern Abbrechen                                                                                                    |                                                       |

Wenn das Kennwort gültig erstellt wurde, erhalten Sie die Erfolgsmeldung:

| Accounterste                   | Accounterstellung/änderung - Rückmeldung     |  |
|--------------------------------|----------------------------------------------|--|
| Service<br>CAMPUSonline        | Status                                       |  |
| Benutzerkonto<br>PIN-Code wurd | wurde erfolgreich erstellt!<br>Je entwertet. |  |

Mit Ihrem Benutzernamen und dem von Ihnen eingegebenen Kennwort können Sie sich ab nun direkt im PH-Online der Privaten Pädagogischen Hochschule der Diözese Linz über Schlüsselsymbol anmelden! das <del>....</del>

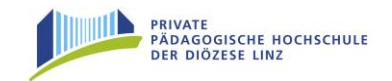

Die künftigen Anmeldungen erfolgen nun immer über den Schlüssel, sodann durch Eingabe Ihres Benutzernamens und Ihres selbstgewählten Kennwortes:

| Benutzername |                         |
|--------------|-------------------------|
| Kennwort     |                         |
|              | Anmeldung Abbrechen     |
| Ann          | neldung mit Bürgerkarte |
| Ę            | Weiter >>               |

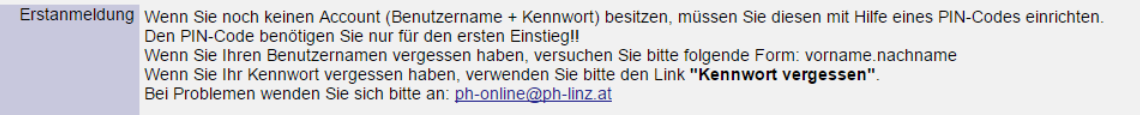

Beachten Sie auch die anderen Unterlagen, die Sie auf der Homepage der Privaten Pädagogischen Hochschule der Diözese Linz unter

### http://fortbildung.ph-linz.at [unter dem Stichwort "Downloads"]

finden.

Danke!